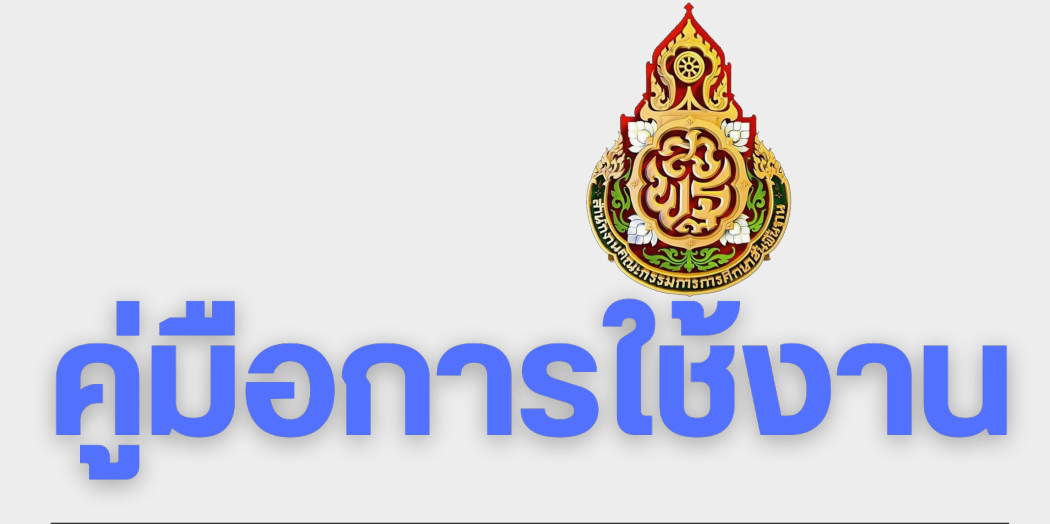

### ระบบรายงานผลการเลื่อนเงินเดือนข้าราชการครู และบุคลากรทางการศึกษาและให้รับค่าตอบแทน พิเศษออนไลน์ M-Promote Online

ปังบประมาณ พ.ศ. 2568

# The second second secon

จัดทำโดย **กลุ่มบริหารงานบุคคล** สำนักงานเvตพื้นที่การศึกษาประถมศึกษาชัยนาท

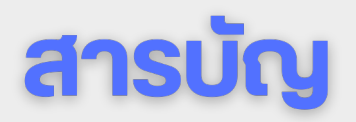

| การเข้าใช้งานระบบ | 1 |
|-------------------|---|
| การแสดงรายงานผล   | 4 |

# การเข้าใช้งานระบบ

### การเข้าใช้งานระบบ

|                                                                                                    | หน้าแรก · ข่าว ~ · ข้อมูลสารสนเทศ ~ · ITA O              | nline 2568 · ระบบสารสนเทศทางการศึกษา |  |  |
|----------------------------------------------------------------------------------------------------|----------------------------------------------------------|--------------------------------------|--|--|
|                                                                                                    |                                                          | ระบบรายงานผลการเลือนขั้              |  |  |
| กลุ่มบริหารงานบุค                                                                                     | IAA                                                      | ຈະນນ E-MEETING                       |  |  |
| e c at at as                                                                                          |                                                          | ระบบทะเบียนประวัติอิเล็กท            |  |  |
| สานกงานเขตพนกการศึกษาปร                                                                               | ะถมศกษาชยนาท                                             | ระบบประเมินวิทยฐานะดิจิทั            |  |  |
|                                                                                                    |                                                          | ระบบจับดู่ครูคืนถิ่น                 |  |  |
|                                                                                                    |                                                          | ระบบสืบคันคุณวุฒิที่ ก.ค.ศ           |  |  |
|                                                                                                    |                                                          | ระบบบริหารทรัพยากรบุคคล              |  |  |
| ข่าวประชาสัมพันธ์                                                                                     |                                                          | ระบบการย้ายข้าราชการครู              |  |  |
|                                                                                                    |                                                          |                                      |  |  |
| 💶 การคัดเลือกบทความหัวข้อ "ความภาคภูมิใจในการเป็นบุคลากรกระทรวงศึกษาธิการ" สังกัดสำนักงานเขตพื้นท่    | ์การศึกษาประถมศึกษาชัยนาท                                |                                      |  |  |
| 📑 การคัดเลือกผู้ประกอบวิชาชีพทางการศึกษาเพื่อรับรางวัลคุรุสภา ประจำปี พ.ศ. ๒๔๖๘                       |                                                          |                                      |  |  |
| 🚽 การคัดเลือกข้าราชการพลเรือนดีเด่น ประจำปี พ.ศ. 2567                                                 |                                                          |                                      |  |  |
| การคัดเลือกผู้สมควรได้รับรางวัลของคุรุสภา ประจำปี 2567                                                |                                                          |                                      |  |  |
| 🗈 การขอรับเครื่องหมายเชิดชุเกียรติ ประกาศนียบัตร และเงินช่วยเหลือครุอาวุโส ประจำปี 2567               |                                                          |                                      |  |  |
| 🗈 เกียรติบัตรโครงการอบรมเชิงปฏิบัติการเพื่อเสริมสร้างความรู้ความเข้าใจให้ข้าราชการครุและบุคลากรทางการ | ศึกษา เกี่ยวกับการเสนอขอวิทยฐานะเชี่ยวชาญ ตามหลักเกณฑ์ : | 2                                    |  |  |
| 9/2564                                                                                                |                                                          |                                      |  |  |

- เข้าเว็บไซต์ กลุ่มบริหารงานบุคคล สำนักงานเงตพื้นที่การศึกษาชัยนาท
   คลิกที่ ระบบสารสนเทศเพื่อการศึกษา
- 3. คลิกที่ **ระบบรายงานผลการเลื่อนงั้นเงินเดือน**

# การเข้าใช้งานระบบ

### การเข้าใช้งานระบบ

| $\langle \rangle e$ | (1)                   | ww2.pnb1.int                 | fo/mpromote/cnt/                               | Q                              | 亡   🦁             | <b>A</b>    | ដ រ | ) ☆ | ⊜ ≡ |
|---------------------|-----------------------|------------------------------|------------------------------------------------|--------------------------------|-------------------|-------------|-----|-----|-----|
|                     | a                     | ราย <sub>ง</sub><br>ำนักงานเ | M-Pron<br>งานผลการเลื่อนเ<br>เขตพื้นที่การศึกม | note<br>เงินเดือนอ<br>ษาประถมเ | ่อนไลน<br>ศึกษาข้ | โ<br>/์ยนาท |     |     |     |
|                     | ข้าราชการ             |                              |                                                |                                |                   |             |     |     |     |
|                     | ครั้งที่ 2 ปีงบประมาณ | พ.ศ. 2562                    | คลิกที่นี่! เพื่อเข้าสู่ระ                     | ะบบ                            |                   |             |     |     |     |
|                     | ครั้งที่ 1 ปีงบประมาณ | พ.ศ. 2563                    | คลิกที่นี่! เพื่อเข้าสู่ระ                     | ะบบ                            |                   |             |     |     |     |
|                     | ครั้งที่ 2 ปีงบประมาณ | พ.ศ. 2563                    | คลิกที่นี่! เพื่อเข้าสู่ระ                     | ะบบ                            |                   |             |     |     |     |
|                     | ครั้งที่ 1 ปีงบประมาณ | พ.ศ. 2564                    | คลิกที่นี่! เพื่อเข้าสู่ระ                     | ະນນ                            |                   |             |     |     |     |
|                     | ครั้งที่ 2 ปีงบประมาณ | พ.ศ. 2564                    | คลิกที่นี่! เพื่อเข้าสู่ระ                     | ະນນ                            |                   |             |     |     |     |
|                     | ครั้งที่ 1 ปีงบประมาณ | พ.ศ. 2565                    | คลิกที่นี่! เพื่อเข้าสู่ระ                     | ะบบ                            |                   |             |     |     |     |
|                     | ครั้งที่ 2 ปีงบประมาณ | พ.ศ. 2565                    | คลิกที่นี่! เพื่อเข้าสู่ระ                     | ะบบ                            |                   |             |     |     |     |
|                     | ครั้งที่ 1 ปีงบประมาณ | พ.ศ. 2566                    | คลิกที่นี่! เพื่อเข้าสู่ระ                     | ะบบ                            |                   |             |     |     |     |
|                     | ครั้งที่ 2 ปีงบประมาณ | พ.ศ. 2566                    | คลิกที่นี่! เพื่อเข้าสู่ระ                     | ะบบ                            |                   |             |     |     |     |
|                     | ครั้งที่ 1 ปีงบประมาณ | พ.ศ. 2567                    | คลิกที่นี่! เพื่อเข้าสู่ระ                     | ะบบ                            |                   |             |     |     |     |
|                     | ครั้งที่ 2 ปีงบประมาณ | พ.ศ. 2567                    | คลิกที่นี่! เพื่อเข้าสู่ระ                     | ะบบ                            |                   |             |     |     |     |
|                     | ครั้งที่ 1 ปีงบประมาณ | พ.ศ. 2568                    | 2 คลิกที่นี่! เพื่อเข้าสู่ระ                   | ະນນ                            |                   |             |     |     |     |

 ระบบจะเข้าสู่เว็บไซต์ https://www2.pnb1.info/mpromote/cnt/
 ไปที่บรรทัด ครั้งที่ 1 ปีงบประมาณ พ.ศ. 2568 และคลิกที่ Link คลิกที่นี่! เพื่อเข้าสู่ระบบ ในกรอบสีแดงดังรูป

# การเข้าใช้งานระบบ

### การเข้าใช้งานระบบ

| $\langle \rangle e$ | 3 script.google.com/macr                                                                                                    | ros/s/AKfycbx0FBBqr6JRM3Xfnb                                               | 2  🖲 🔺                                     | ධ 🗖 🖻 🛠 🗟         | ) ≡ |
|---------------------|----------------------------------------------------------------------------------------------------|----------------------------------------------------------------------------|--------------------------------------------|-------------------|-----|
| 间 ແວປພລິເ           | คชันนี้สร้างโดยผู้ใช้ Google Apps Script                                                                                                    |                                                                            | รายงานการละเมิด                            | ดูข้อมูลเพิ่มเดิม | ×   |
|                     | รายงานผลการเลื่อนเงินเดือนข้าร<br>สำนักงานเข<br>สำหรับข้าร                                                                                                    | ง<br>พิเศษออนไลน์<br>ตพื้นที่การศึกษาประถมศึกษา<br>าชการครูและบุคลากรทางกา | รศึกษาและให้รับค่าตอง<br>าชัยนาท<br>รศึกษา | บแทน              |     |
| 6                   | <ul> <li>กรุณากรอกข้อมูลเพื่อตรวจสอบ</li> <li>เลขประจำตัวประชาชน</li> <li>เช่น 1234567890123</li> <li>พัวอย่าง: 1234567890123</li> <li>พัวอย่าง: 1234567890123</li> </ul> | เลขบัญชีธนาคาร(ที่รั<br>เง่น 9999999999<br><u>ตัวอย่าง: 9999999999</u>     | ับเงินเดือน)<br>5                          |                   |     |

### 4. ระบบจะเข้าสู่เว็บไซต์

https://script.google.com/macros/s/AKfycbx0FBBqr6JRM3XfnbppyJ3c6\_hjNCDc xlZgXMcYvqQl5m38gaFjHCk7MhzWGVqneXHyHQ/exec

- 5. ทำการกรอก **เลงประจำตัวประชาชน**
- 6. ทำการกรอก เลงบัญชีรนาคาร(ที่รับเงินเดือน)
- 7. คลิกที่ปุ่ม **ตรวจสอบ**

## การแสดงรายงานผล

### การแสดงรายงานผลการเลื่อนเงินเดือนง้าราชการครูและบุคลากร ทางการศึกษาและให้รับค่าตอบแทนพิเศษออนไลน์

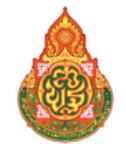

รายงานผลการเลื่อนเงินเดือนข้าราชการครูและบุคลากรทางการศึกษาและให้รับค่าตอบแทนพิเศษออนไลน์

สำนักงานเขตพื้นที่การศึกษาประถมศึกษาชัยนาท

สำหรับข้าราชการครูและบุคลากรทางการศึกษา

### ครั้งที่ 1 ปีงบประมาณ พ.ศ. 2568 (1 ตุลาคม 2567 - 31 มีนาคม 2568)

| ข้อมูลส่วนตัว                                                   |                                                                                                    |
|-----------------------------------------------------------------|----------------------------------------------------------------------------------------------------|
| ดำแหน่งเลขที่                                                   | 9999                                                                                                    |
| ซื่อ-สกุล                                                       | ข้อมูลตัวอย่าง                                                                                             |
| ดำแหน่ง                                                         | นักเทคโนโลยีสารสนเทศ                                                                                       |
| ระดับ/วิทยฐานะ                                                  | ข้านาญการพิเศษ                                                                                             |
| หน่วยงานการศึกษา                                                | โรงเรียนอนุบาลเด็กดี                                                                                       |
| รายละเอียดการเลื่อนเงินเดือนข้าราชการครูและบุคลากรทางการศึกษาแล | ะให้รับค่าตอบแทนพิเศษ                                                                                      |
| เงินเดือนเติม (บาท)                                             | 37,250.00                                                                                                  |
| ร้อยละที่ได้เลื่อน                                              | 2.8%                                                                                                    |
| ฐานในการคำนวณ (บาท)                                             | 37,200.00                                                                                                  |
| จำนวนเงินที่ใช้เสื่อนเงินเดือน (บาท)                            | 1,050.00                                                                                                   |
| เงินเดือนใหม่ (บาท)                                             | 38,300.00                                                                                                  |
| ค่าดอบแทนพิเศษ (บาท)                                            |                                                                                                    |
| ระดับผลการประเมิน                                               | ดีมาก                                                                                                    |
| (i) หมายเหตุ:                                                   |                                                                                                    |
| ข้อ 9 (ค) ลาพักรักษาตัวนาน                                      |                                                                                                    |
|                                                                 |                                                                                                    |
|                                                                 | <ul> <li>( นายนิรุดด์ เข็มเงิน )</li> <li>ผู้อำนวยการสำนักงานเขตพื้นที่การศึกษาบระณมศึกษาชัยนาท</li> </ul> |

ระบบจะแสดงรายงานผลการเลื่อนเงินเดือนข้าราชการครูและบุคลากรทางการศึกษา และให้รับค่าตอบแทนพิเศษออนไลน์

คู่มือการใช้งาน ระบบรายงานผลการเลื่อนเงินเดือนข้าราชการครู และบุคลากรทางการศึกษาและให้รับค่าตอบแทนพิเศษออนไลน์ M-Promote Online | หน้า 4

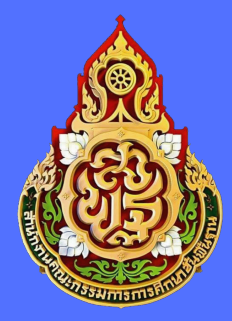

สำนักงานเงตพื้นที่การศึกษา ประถมศึกษาชัยนาท

### กลุ่มบริหารงานบุคคล

- อาคารสำนักงานเงตพื้นที่การศึกษา
   ประถมศึกษาชัยนาท
- ถนนวิเชียรปราการ ตำบลในเมือง อำเภอเมืองชัยนาท
- จังหวัดชัยนาท 17000
- โทรศัพท์ 0-5641-1639 ต่อ ( 11 )
- cnt.go.th